3 樓會議室

APPLE TV 遙控器,請至圖書館資訊組登記借用。

- 前投影機(電腦 1)-桌機畫面 電腦1 (自動)

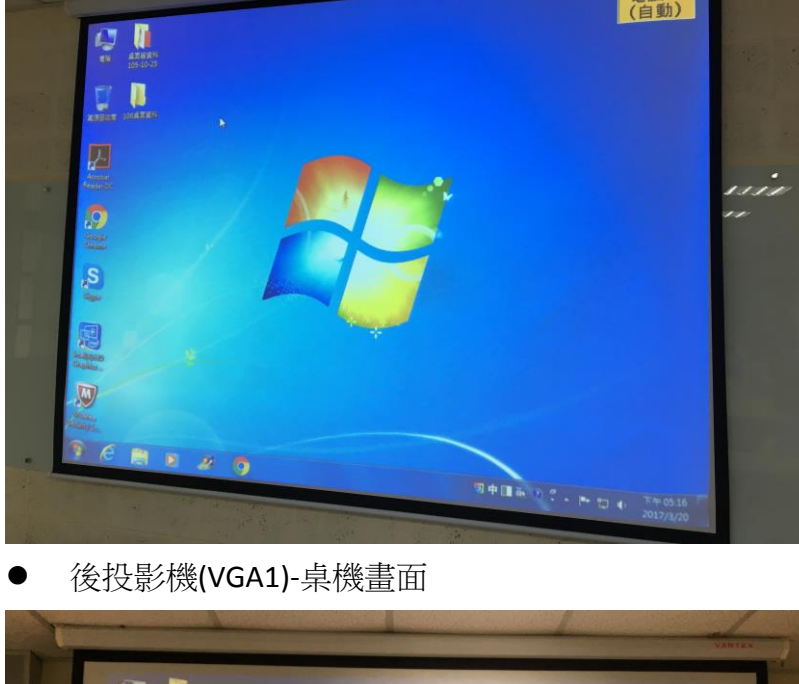

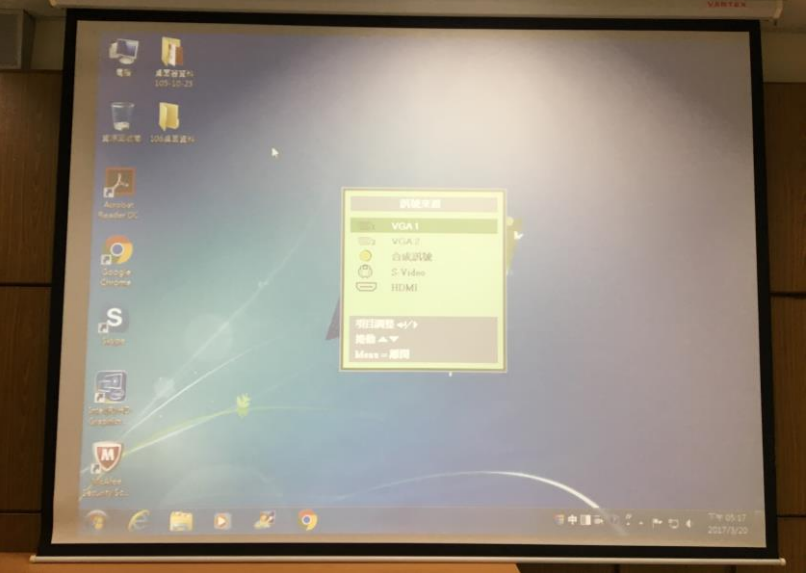

前投影機(電腦 2)-APPLE TV •

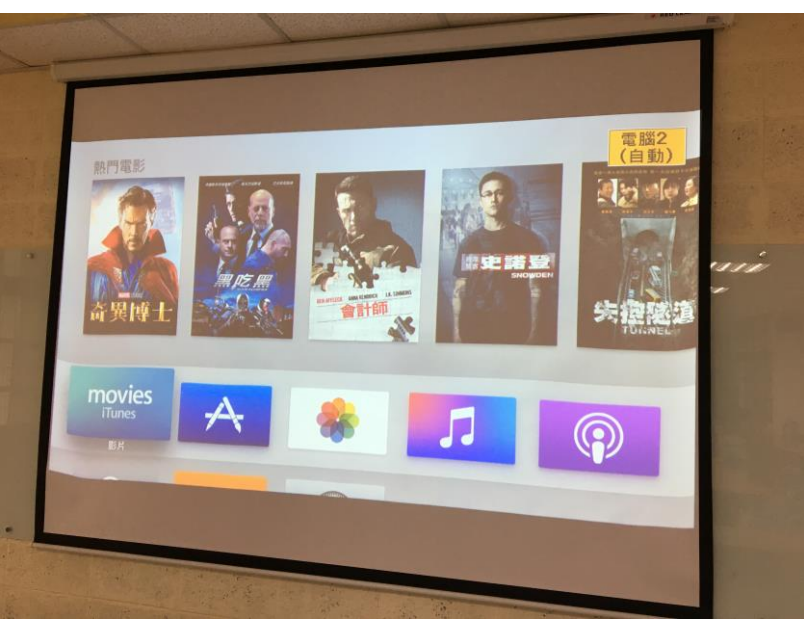

● 後投影機(電腦 2)-APPLE TV

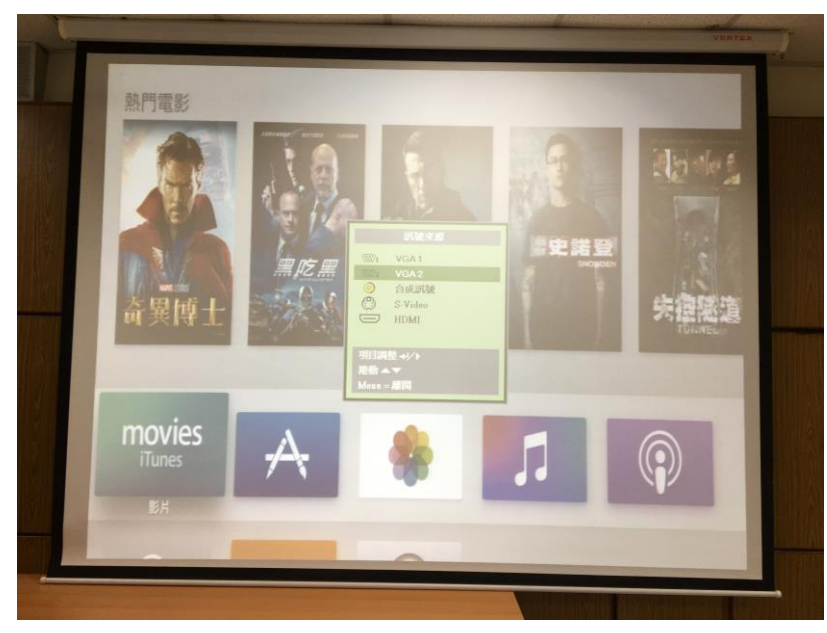

一、手機、筆電連接 APPLE TV 操作步驟

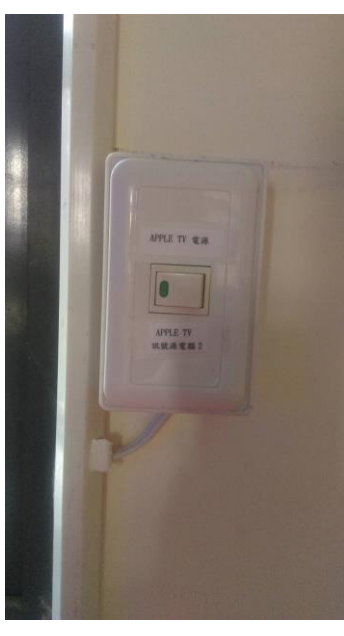

● 開啟 APPLE TV 電源

- 開啟前後投影機。前-電腦 2、後-VGA2
- 第一次用 APPLE TV 請完成配對動作
- 手機、筆電請連結到學校 ssshteacher 無線網路。

| ●●●○○ 遠傳電信 奈            | 下午5:54       | 0° 11% 🕞 +  |
|-------------------------|--------------|-------------|
| く設定                     | Wi-Fi        |             |
|                         |              |             |
| Wi-Fi                   |              |             |
| ✓ ssshteacher<br>安全層級建議 |              | <b>∻</b> () |
| 選擇網路… 影                 |              |             |
| l am 17                 |              | <b>∻</b> () |
| 其他…                     |              |             |
|                         |              |             |
| 詢問是否加入網路                |              | $\bigcirc$  |
| 將會自動加入已知的網路<br>須手動選擇網路。 | ;。若沒有可用的已知網; | 路,您就必       |

● 開啟手機、筆電 AirPlay 鏡像輸出

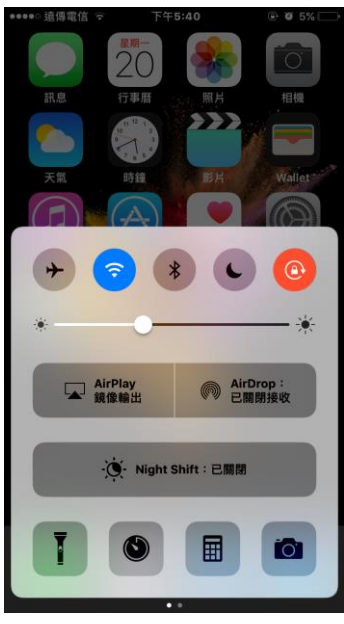

● 找到學校 apple tv 裝置

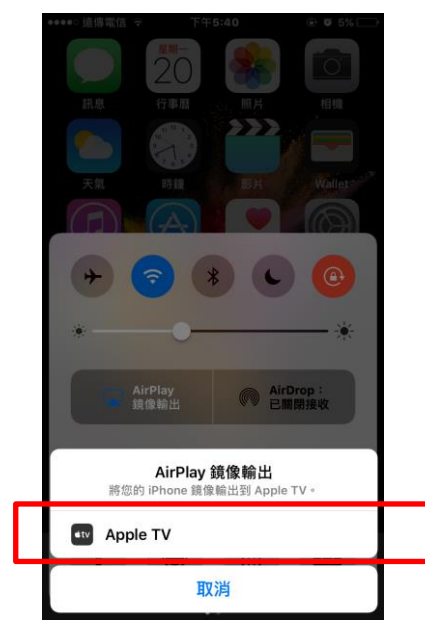

- 點選 apple tv 即可完成鏡像輸出。
- 前投影機畫面(手機投射畫面)

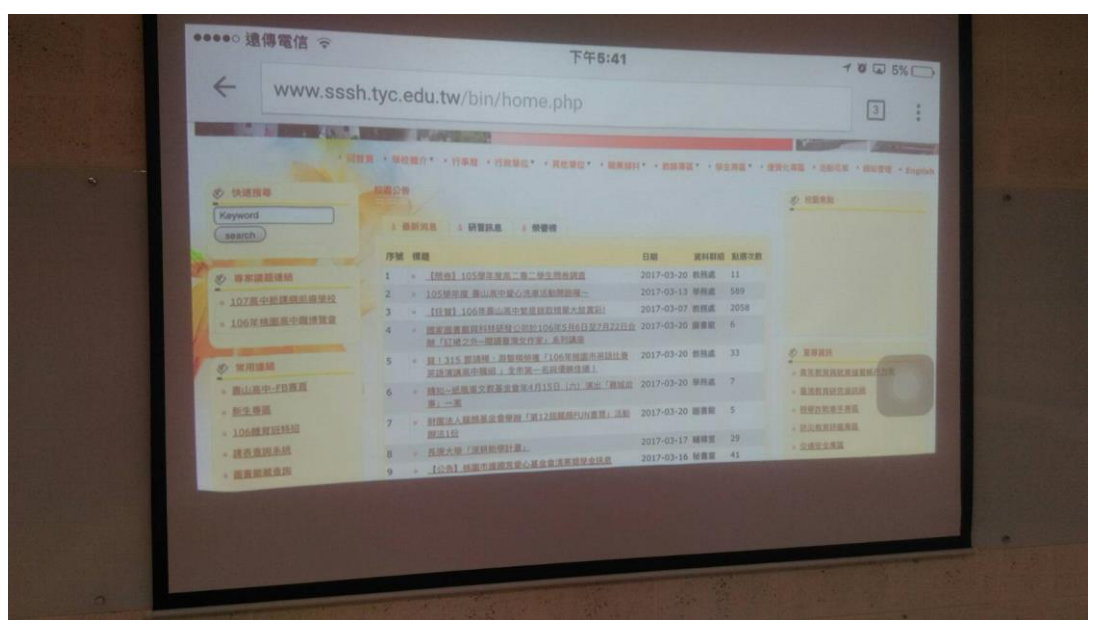

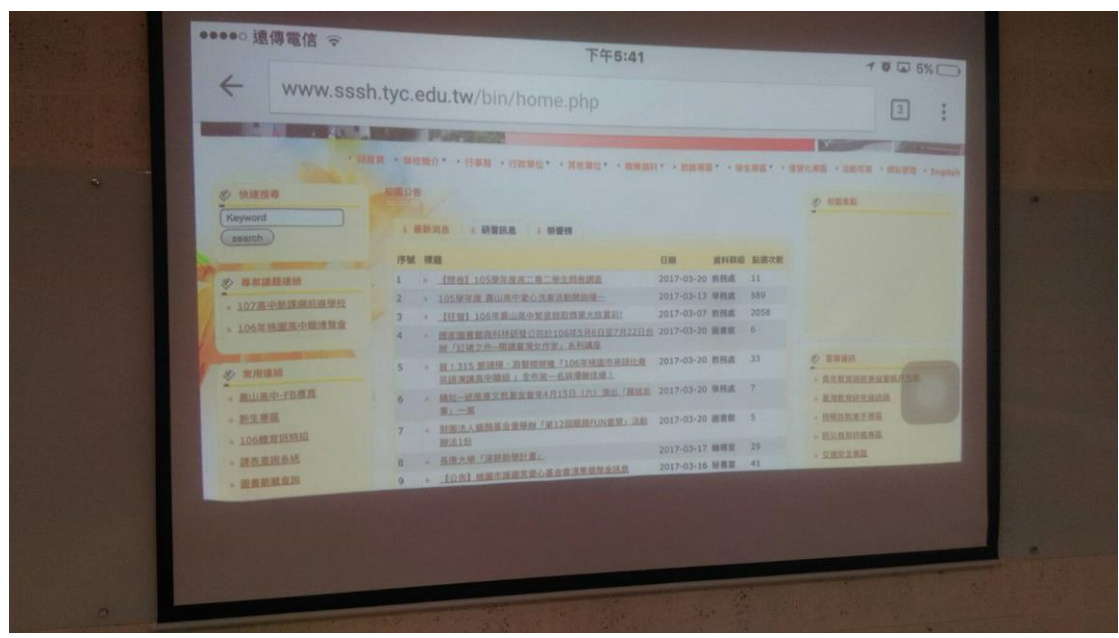

● 利用 apple tv 遙控器

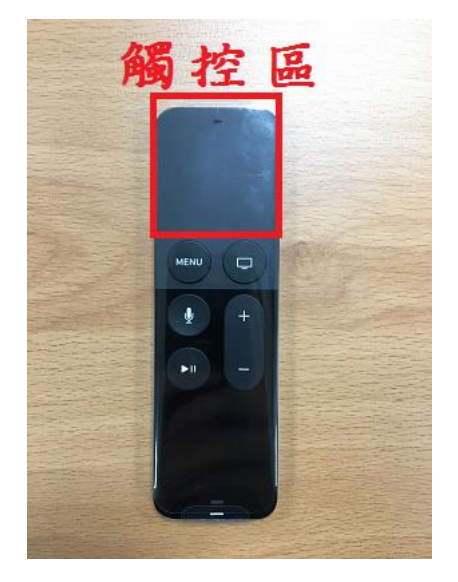

● Apple TV 聲音切換(擴大機來源務必選擇正確)

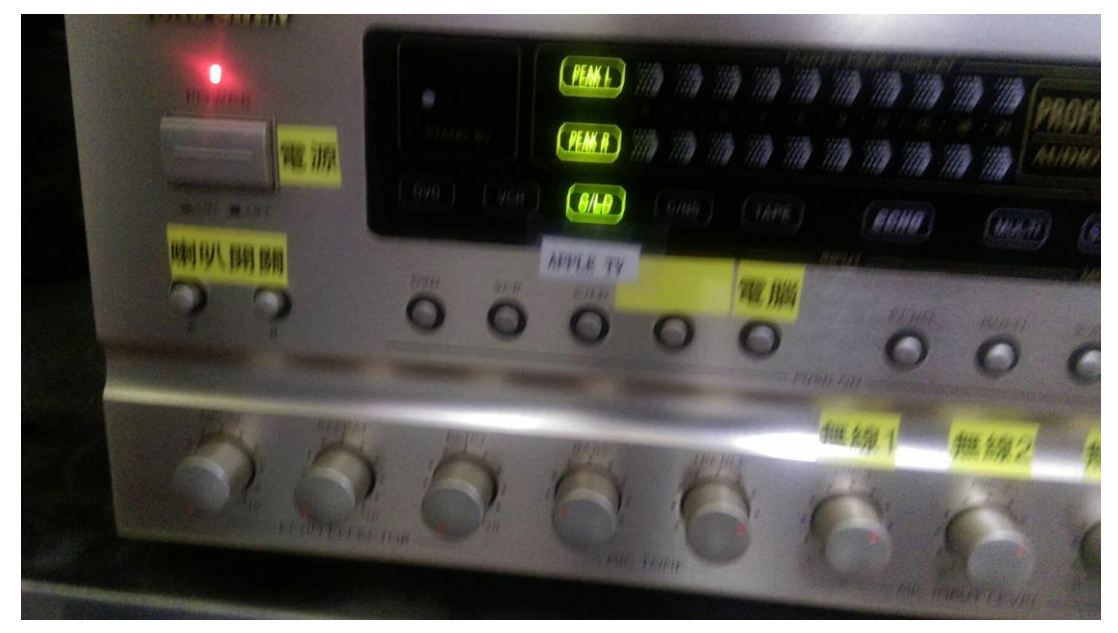